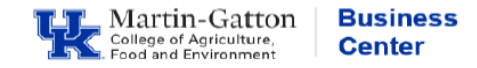

## **Generating the Report**

• Log into CDEM

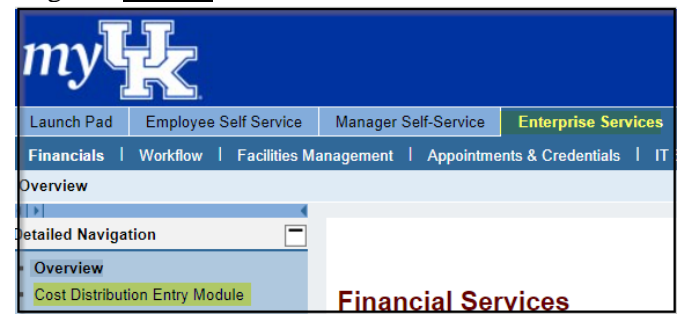

• Locate the applicable faculty member's **<u>Control Record</u>**.

| Cost Distribution Entry Module   Production                   |   |
|---------------------------------------------------------------|---|
| Control Record Detail                                         | 0 |
| Search control records by entering Name, Person ID, or PERNR. |   |
| Smith, J                                                      | Q |

• Select the <u>Matrix View</u> button.

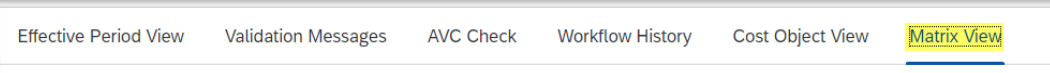

• **<u>Filter</u>** on the applicable <u>**Period**</u> (current fiscal year -7/1/XX - 6/30/XX)

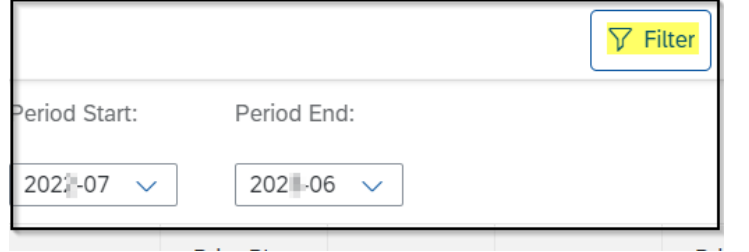

• The data is now available in the **Plan S \$** column.

| Status | Cost Obj. | Fund | Internal Order | Cost Object Description | Plan % Sal | Prior Plan<br>% Sal | Diff % Sal | Plan Sal \$ | Prior Plan<br>Sal \$ | Diff Sal \$ |
|--------|-----------|------|----------------|-------------------------|------------|---------------------|------------|-------------|----------------------|-------------|
|--------|-----------|------|----------------|-------------------------|------------|---------------------|------------|-------------|----------------------|-------------|

## **Exporting the Data**

• You may use the **Download Excel Report** button as needed.

 $\downarrow$  Download Excel Report